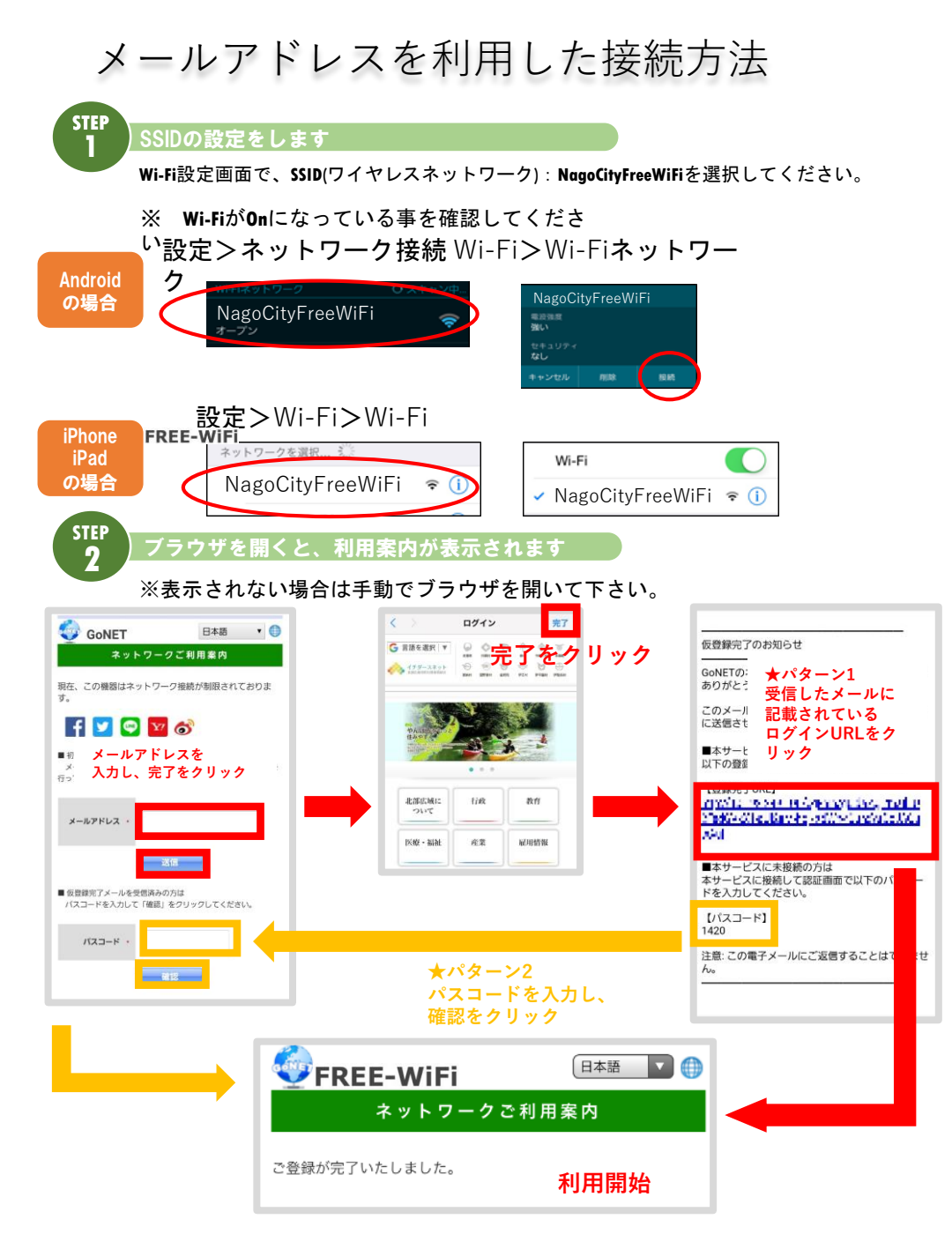

○NagoCityFreeWiFiの利用可能時間は8:00~24:00となります。

○認証から24時間が経過すると、改めて認証を行っていただく必要があります(利用案内画面が再表示されます)。

○一部ご利用いただけないサイトもございます。ご了承ください。